## パソコンからインスタグラムに投稿する

インスタグラムは友人の投稿を自由に見ることが出来、自分も好きなときに写真や動画を 投稿することが出来るSNS (social networking service)、人とのコミュニケーションツ ールです。

facebook や twitter もそうですがSNSは "公開"ですから、 投稿した情報は多くの人の 目に触れることになります(実際にはそんなに簡単には誰も見てくれませんが)ので、誤った 内容情報だった場合は大変なことになることを理解した上で投稿する必要があります。 ま た、文章や画像に個人情報が入ることの無い工夫も必要です。

注意事項はまとめて5項で説明しますが、facebookのように実名・出身地・所在地・経歴 公開(一部非公開設定可能)ではなく、公開はニックネームだけですから安心して参加出来る SNSです。

尚、パソコンから投稿出来るようになったのは昨年からであり、一部の機能が使えるだけ ですのでパソコンからの投稿はインスタグラムの体験・入門限定であると受け取って下さい。

## 1. アカウントを登録する

アカウント作成ともユーザー登録とも云いますが、アカウントは『口座』と云う意味で す。ユーザー登録に必要なもの

①アプリケーション PCの場合はインストールしなくても使えます ②メールアドレス 公開されないが必要で、アカウント作成時に本人確認メール が届き、その中のリンククリックで登録完了になる。 アカウント名となるもので日本語不可、半角英数値、他の人が ③ユーザーネーム 既に使っているものは使えない。氏名をローマ字にしたので は殆ど通りません、通ることと忘れ防止のために『日本語で作 ってからローマ字化』しましょう。趣味・愛犬・好きな花+数 値など。 ④氏名(フルネーム) 日本語使用可ですが大抵はニックネーム

⑤パスワード 半角英数値、使い回ししないで新規に考える

⑥自分をアピールする写真 本当の自分の写真ではなく、動物・花・置 物など。ちなみに私はこれです。

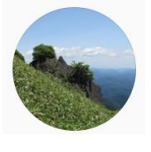

他人が見て、これいいな!と思える写真が良い でしょう。

\*\*当日考えるのではなく、事前に準備・メモ(word やメモ帳に打っておいて、コ ピペ出来るようにしておくと打ち込みミスがなくなる)しておいて下さい(ユー ザーネームは複数)。 尚、facebook アカウント保有の場合は facebook のID とパスワードを入力するだけで簡単に登録完了しますが、スマホ使用時にスマホ の連絡帳をアップロードさせようとしますので(その場合はスキップする)、 facebookのIDでは登録しないほうが良いでしょう。

1

(1) instagram にアクセス(検索窓に instagram または インスタグラム と入力)

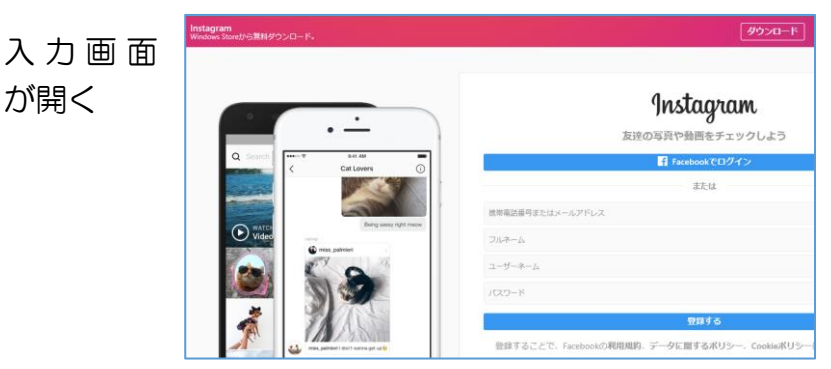

- (2) メールアドレスを入力
- (3) フルネームを入力(ニックネームです)
- (4) ユーザーネームを入力(メールアドレスのアカウント名が自動表示されるが、変更可 能。
- (5) パスワードを入力
- (6) 登録をクリックする
- (7) 登録したメールアドレスに認証メールが届きます。メール文にあるリンクをクリックすることで認証完了と

   かwelcome! Confirm your email.
   文字サイズ:小中大 詳細を表示

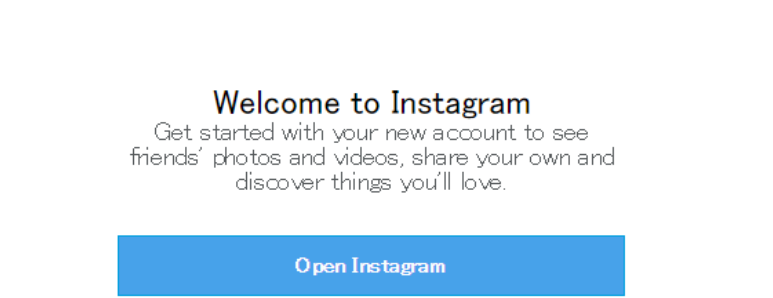

2. プロフィール登録

左の画面が開いたなら人物マークを、右画面が開いたならプロフィール編集クリック する

| O Instagram                     | Q. 検索        | $(\underline{\circ})$ | O Instag              | am a 検索 @ ♡ 🔗 |
|---------------------------------|--------------|-----------------------|-----------------------|---------------|
| <b>Facebookにリンク</b><br>友達をフォロワー | لال<br>ال    | ンクする                  |                       | i_iwakura 🗘   |
| おすすめ                            |              |                       |                       | フロフィールで潮来     |
| instagram 🐡                     | 771          | コーする                  | hositotaiyou          |               |
| Instagram Official Acco         | bunt         |                       |                       |               |
| kingjames 💝<br>LeBron James     | 771          | コーする                  |                       |               |
| instagramo(d) y y dy            |              |                       |                       |               |
| 縦長を分割表示                         | kibi-iwakura | 日日                    | 紹介                    | 性別            |
| しています                           | ノロノイール与具を編集  |                       |                       | 指定なし ~        |
|                                 |              |                       |                       |               |
|                                 | hositotaiyou | 非公                    | 閣情報                   |               |
| クリックして写                         | フーザーネーム      | <u></u>               | ルアドレス                 | 自己紹介・性別はある方が見 |
| 真を挿入する。                         | kibi_iwakura | kib                   | i_iwakura@yahoo.co.jp | にくろ人を安心させると思  |
| 後日変史可能。                         | ウェブサイト       | 電話                    | 番号                    | にくもべき支払こともと思  |
|                                 | ))           |                       |                       | VIG 9 .       |
|                                 |              |                       |                       |               |

プロフィール設定後のインスタグラム画面

| O Instagram | Q. 稜索                                                                     | Ø | $\bigcirc$ | 0 |
|-------------|---------------------------------------------------------------------------|---|------------|---|
|             | kibi_iWakura <b>プロフィールを編集  ひ</b><br>投稿0件 フォロワー0人 0人をフォロー中<br>hositotaiyou |   |            |   |

## 3. パソコンからの投稿準備

これからは internet explorer (IE)、google chrome、microsoft edge それぞれ少し 違いがあります。IE が一番使いにくく、googl:e chrome が使い易い。Edge はほどほど なので、これからも使用するなら google chrome をインストールすることが望ましい。 <IE の場合>

①画面を一度クリックしてから F12 をクリック ②現れた表示の『エミュレーション』タグをクリック

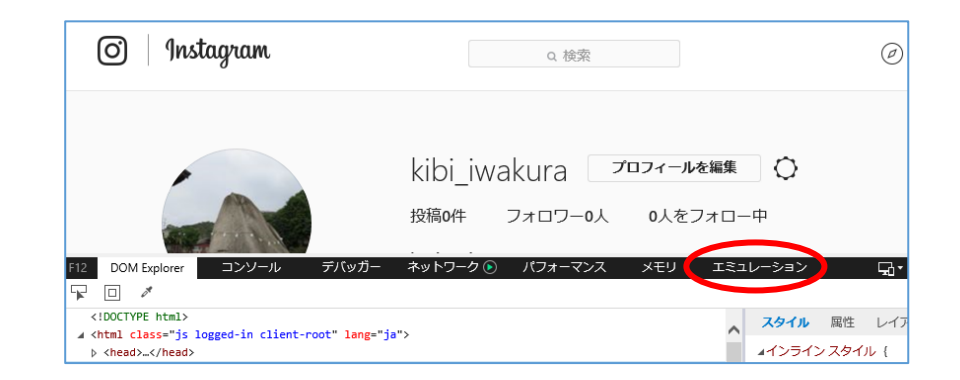

③左のデスクトップ▼をクリックして『Windows Phone』もしくは『AppleSafari』 をクリック

| F12      | DOM Explo    | rer コンソール     | デバッガー | ネットワーク 🕟  | パフォーマンス | メモリ       | エミュレーション  |
|----------|--------------|---------------|-------|-----------|---------|-----------|-----------|
| ¢_       | 5            |               |       |           |         |           |           |
| +.<br> ₽ | ユメノトモー       | 11 (町字)       |       | 向き        | 横       | $\sim$    |           |
| I.       |              | 11(成化)        |       | 解像度       | 既定      | $\sim$    |           |
|          | +.           | デスクトップ        | フから   |           |         |           |           |
| 77       | クラー フロ<br>イル | Windows Phone |       | 位置情報      |         |           |           |
| ユー       | ザーエージェ       |               |       | GPS のシミユI | U-      |           |           |
| ント       | 文字列          | エンタープライズ      |       | Ь.        | ◉無効 ○有  | ∮効 ○有効(た) | ビしシグナルなし) |
|          |              |               |       | 油度        |         |           |           |

④表示画面が変わってから画面縦スクロールを下に下げて『写真マーク』が見えるよう にする

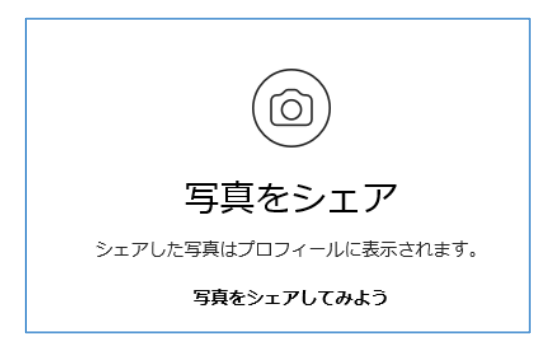

⑤写真マークをクリック→ここからは通常の写真呼び出しと同じです。
 ⑥写真が表示されたら、写真右上にある『次へ』をクリック
 ⑦キャプションを入力(キャプションは説明文です)
 ⑧シェアするをクリック

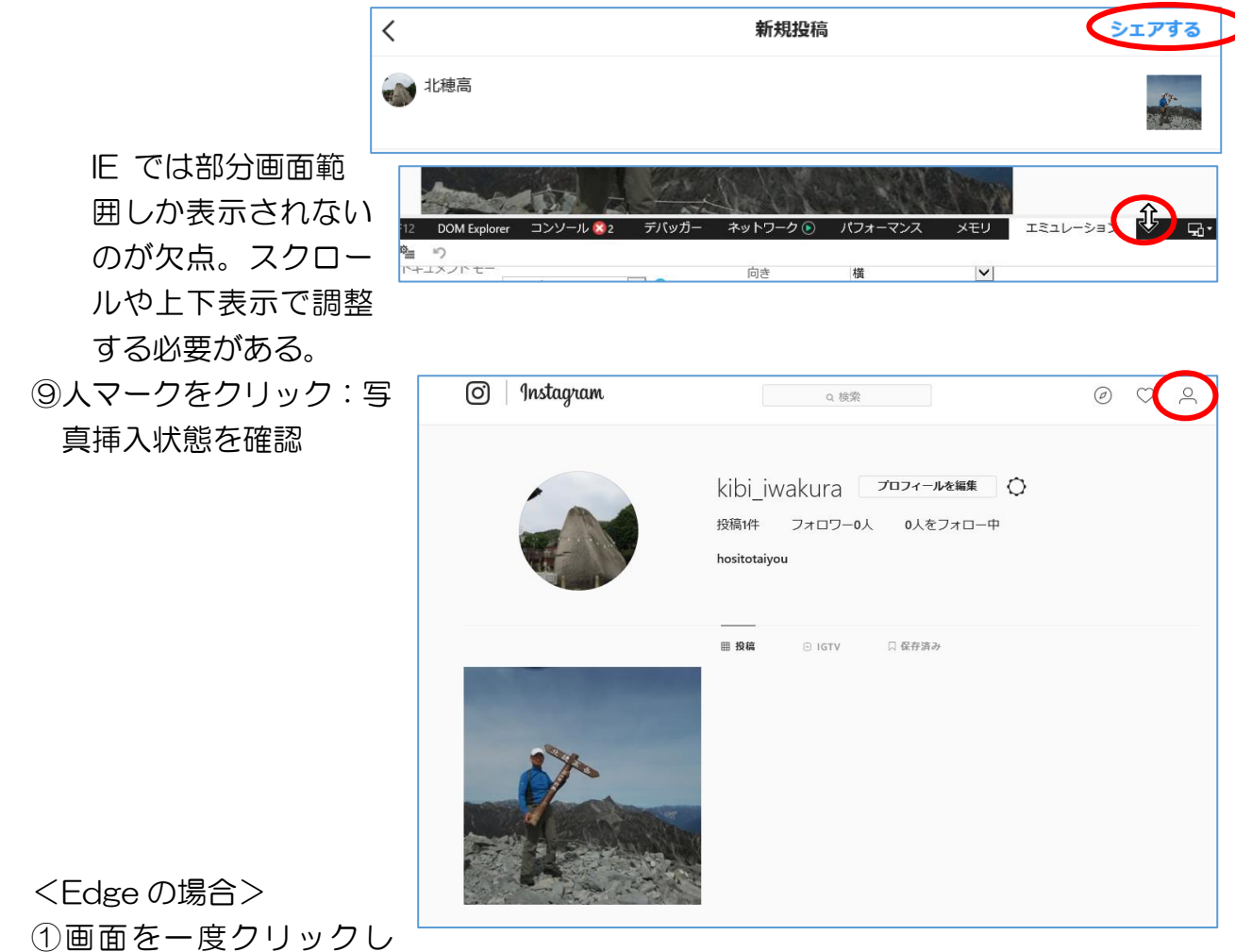

(1) 画面を一度クリックしてからF12をクリック

- ②IE と同じ様な画面のユーザーエージェント文字列▼をクリックして Apple Safari(iPad)を選ぶ
- ③これで画面下部中央に+(プラスマーク)が表示されここから写真を選んで投稿可能 になります

<Chrome の場合>

 ①画面を一度クリックしてから F12をクリック
 ②矢印部分をクリック

| iPhone 6/7/      | <b>4</b> 14 ~ | 736   | 78%        | ,      | : | E Flements Cons                                                                                                    |  |  |
|------------------|---------------|-------|------------|--------|---|----------------------------------------------------------------------------------------------------|--|--|
| in none of 77 in | A             | , 50  | 1070       |        | • |                                                                                                    |  |  |
|                  |               |       |            |        |   | <pre><!-- Toggle device toolbar Ctr <html long- ja class- js </pre--></pre>                                                                                                    |  |  |
| O In:            | stagram       | Ø     | $\bigcirc$ | $\sim$ |   | <pre>&gt; <head></head> </pre> <pre> </pre> <pre>  <pre>   <pre>   <pre>   <pre>   <pre>   <pre>  <pre>   <pre>   <pre>  <pre>   <pre>  <pre>   <pre>   <pre>  <pre>   <pre>  <pre>  <pre>   <pre>  <pre>  <pre>   <pre>   <pre>  <pre>   <pre>  <pre>  <pre>   <pre>  <pre>   <pre>  <pre>   <pre>  <pre>  <pre>  <pre>   <pre>   <pre>  <pre>   <pre>  <pre>   <pre>   <pre>   <pre></pre></pre></pre></pre></pre></pre></pre></pre></pre></pre></pre></pre></pre></pre></pre></pre></pre></pre></pre></pre></pre></pre></pre></pre></pre></pre></pre></pre></pre></pre></pre></pre></pre></pre></pre></pre></pre></pre></pre></pre></pre></pre></pre></pre> |  |  |
|                  | kibi_iwakı    | ura 🗘 |            |        |   | ▼ <section class="_9ec&lt;br&gt;▼&lt;main class=" scxlu<br=""> ▶<div class="v9tJ&lt;/td&gt;&lt;/tr&gt;&lt;tr&gt;&lt;th&gt;&lt;/th&gt;&lt;td colspan=3&gt;プロフィールを編集&lt;/td&gt;&lt;td&gt;&lt;/td&gt;&lt;td&gt;&lt;/td&gt;&lt;td&gt;&lt;/main&gt; &lt;nav class=" nxc7h<="" p=""></div></section>                                                                                                    |  |  |
| hositotaiyou     |               |       |            |        |   | html body span#react-root                                                                                                    |  |  |
| 1.00 (1.00       |               | _     |            |        |   | Styles Event Listeners DO                                                                                                    |  |  |

スマホと同じ状態の画面になりますが、このままでは+マークがないので投稿出来ない ③画面にカーソルを合わせ「●」がでたなら『右クリック』

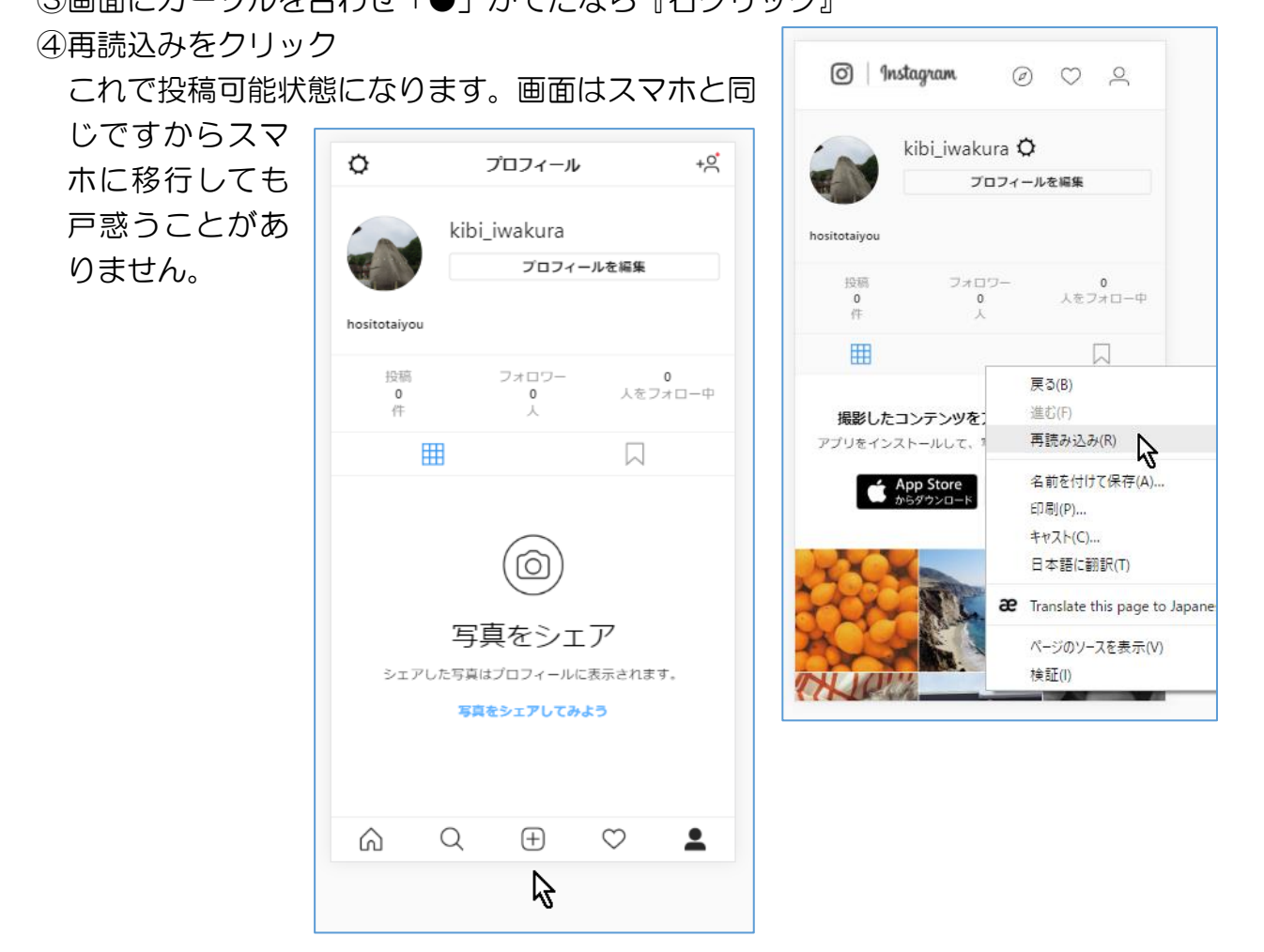

4. Instagram マメ知識

| ①いいね!    | :投稿に気に入った、見たよ、すごい!の気持ちを込める方法、♡マ                      |
|----------|------------------------------------------------------|
|          | ークをクリックする。取り消しも同じ。                                   |
| ②コメント    | :♡の隣の丸い吹き出しマークをクリックして入力する。 投稿したコ                     |
|          | メントの編集は出来ない、ただし、削除は出来る。                              |
| ③友達とつながる | :知り合いが instagram を利用しているかは、電話番号の登録があ                 |
|          | れば探しやすいようです。フォローするとかフォロワーと呼ばれて                       |
|          | いる。                                                  |
| ④ストーリーズ  | :24 時間で消えてしまう投稿                                      |
| ⑤ハッシュタグ  | :投稿に付けるラベルのようなもので、#000 #000 のように                     |
|          | 記述する。検索性を高めるためには必須の記述で、複数、そして人                       |
|          | 気タグの使用が効果的らしい、#おうちごはん、#きれい、#ありが                      |
|          | とう。                                                  |
| ⑥投稿削除    | :投稿出来る状態で、削除対象写真の下のコメントを追加の右端の…                      |
|          | をクリック→削除をクリック→削除しますか?→削除                             |
| ⑦アカウント削除 | :専用ページにアクセスする必要があります。                                |
|          | https://www.instagram.com/accounts/remove/request/pe |
|          | <u>rmanent/</u>                                      |

- ⑧スマホでは即表示:ブログやホームページは作成者が新しい記事を載せても、それを 見にいかいない限り分りませんが(RSS 設定者は別として)、イン スタグラムは投稿・いいね・コメントがあるとフォロワーのスマホ に即座に音と数値(アイコン横に件数)が表示されます。LINE と 同じです。
- ⑨写真は正方形 : 開発者がポラロイドの規格を採用したからと云われている。なお、 instagram は instant (即席) + teregram (電報)を組み合わせた 造語。

⑩スマホには写真加工ツール豊富 :フィルター、コントラスト、影、彩度など

## 5. Instagram 使用上の注意事項

- ①スマホ使用の場合は『電話帳との同期を行わない』、同期すると電話番号を知っている 人は捜したどり着けるようになります。ただし、多くのフォロワーを持ちたい場合は 同期したほうがよい。
- ②スマホ使用の場合は『Facebook との同期を行わない』、上記と同じ
- ③投稿=公開 ですから写真はダウンロードされて利用される可能性があります、それ が嫌なら投稿しない・利用しないことです
- ④いいね!&コメントしたことは相手に判ります、スマホの場合は相手の画面に『投稿 あり』のマークが瞬時に付きます
- ⑤写真に GPS 情報が付いていると場所を知られてしまう可能性があります。縮小専用で リサイズすると全ての写真情報が消えるので安心できます。
- ⑥友人の顔が分る写真、友人の了解得ていますか? 車の番号写っていませんか? そ れでも投稿したい場合は写真加工技術を習得して下さい。